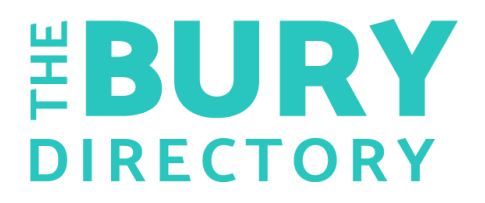

## Creating an Account with 'The Bury Directory'

## **Step One: Adding Personal Details**

- To create an account first click the <u>`sign in'</u> button on the top right hand blue bar.
- Once clicked, select <u>`create an account'</u>
- As you're a new user you'll have to click the <u>`create an account'</u> button at the bottom of the page
- From here you can create an account and input the following details:
  - $\circ$   $\,$  Type in your first name, surname and email address
  - You will need to create a password and confirm it be typing it in the <u>'confirm password'</u> box
  - Your email is used for verification to log into your account (this is kept securely and will not be shared with any third parties)
  - Once you have typed in all of the required details click <u>`register</u> <u>your account'</u>.

## Step Two: Verification Code

A verification code will then be sent to you by email:

- Open the email and copy the 6 digit code into the page
- Click <u>`activate account'</u>

Congratulations, you are now registered on The Bury Directory!

## Step Three: Sign into Account

- To sign into your account, first click the <u>`sign in'</u> button on the blue toolbar
- Enter the email and password that you signed up with
- Once you have signed in you will be redirected to the homepage to access your account
- Click on the <u>'my account'</u> button
- This takes you to a screen where you can change your account details if required
- You will now also see on the toolbar the <u>'dashboard'</u> button where you can view your page listings and add a new page